# HƯỚNG DẪN ĐĂNG KÝ HỒ SƠ DỰ THI LỚP 10 THPT CHUYÊN KHTN NĂM HỌC 2023

#### 1. Truy cập trang web

- Thí sinh truy cập trang web thu hồ sơ trực tuyến theo địa chỉ hoặc QR code dưới đây:

http://tschuyen.hus.vnu.edu.vn/dk/

## 2. Đăng nhập tài khoản

- Thí sinh nhập mã xác nhận cho trên màn hình và bấm nút Đồng ý sẽ xuất hiện màn hình Đăng nhập như hình bên phải.
- Đăng nhập theo tài khoản đã đăng ký.
- Bấm vào dòng "Nếu bạn chưa có tài khoản đăng nhập hãy bấm vào đây để đăng ký" để đăng ký tài khoản lần đầu tiên.
- Trước khi đăng ký lần đầu thông báo sẽ hiển thị ra như dưới đây

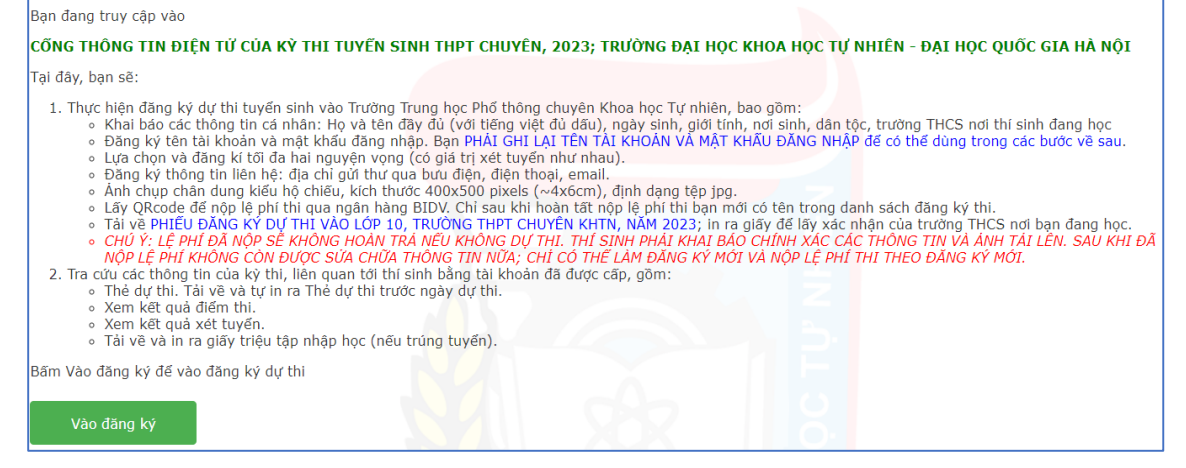

Lưu ý: Thí sinh cần phải đọc kỹ toàn bộ các thông báo để tránh bỏ sót thông tin quan trọng. Để tiếp tục các thao tác tiếp theo bấm nút Vào đăng ký

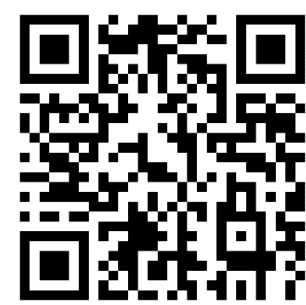

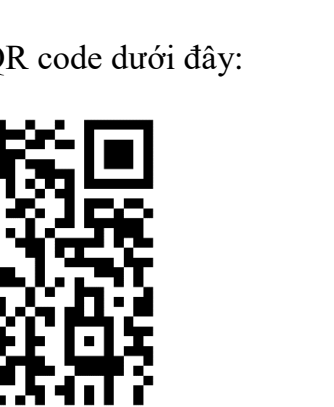

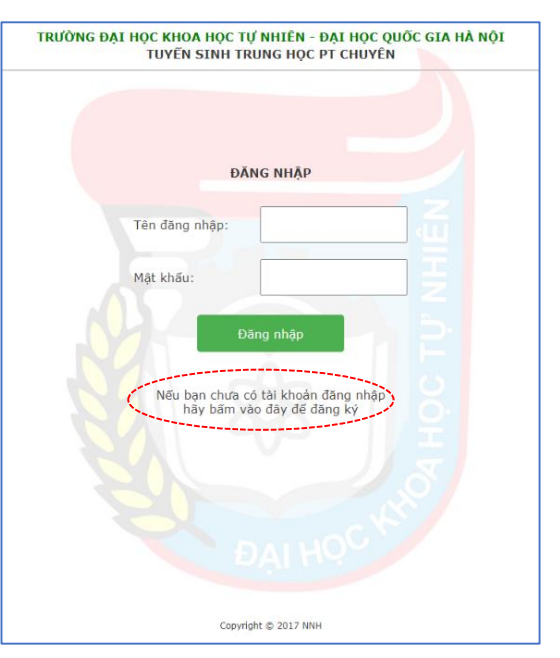

## 3. Khai báo thông tin cá nhân

- Thí sinh khai báo đầy đủ, chính xác thông tin cá nhân vào các ô theo yêu cầu.
- Mục "Ngày sinh" bao gồm ngày tháng năm phân cách nhau bởi dấu / hoặc dấu (Ví dụ: 25/09/2008 hoặc 25-09-2008)

| THÔNG TIN CÁ NHÂN |        |                                   |                        |                 |  |  |  |  |  |  |
|-------------------|--------|-----------------------------------|------------------------|-----------------|--|--|--|--|--|--|
| Họ và tên:        |        | Giới tính: 💿 Nam 🔿 Nữ             | Ngày sinh:             | Dân tộc: Chọn 🗸 |  |  |  |  |  |  |
| Nơi sinh:         | Chọn 🗸 | Đang học tại tinh/thành phố: Chọn | ✓ Quận/Huyện: Chọn … ✓ |                 |  |  |  |  |  |  |
| Xã/phường:        |        | Trường THCS:                      |                        |                 |  |  |  |  |  |  |
|                   |        | Nhập                              |                        |                 |  |  |  |  |  |  |

Sau khi bấm nút Nhập sẽ xuất hiện thông báo để thí sinh kiểm tra lại thông tin vừa khai báo. Nếu thông tin chính xác bấm nút Tiếp tục để thực hiện các bước tiếp theo. Nếu chưa đúng thì bấm nút Sửa để sửa lại thông tin.

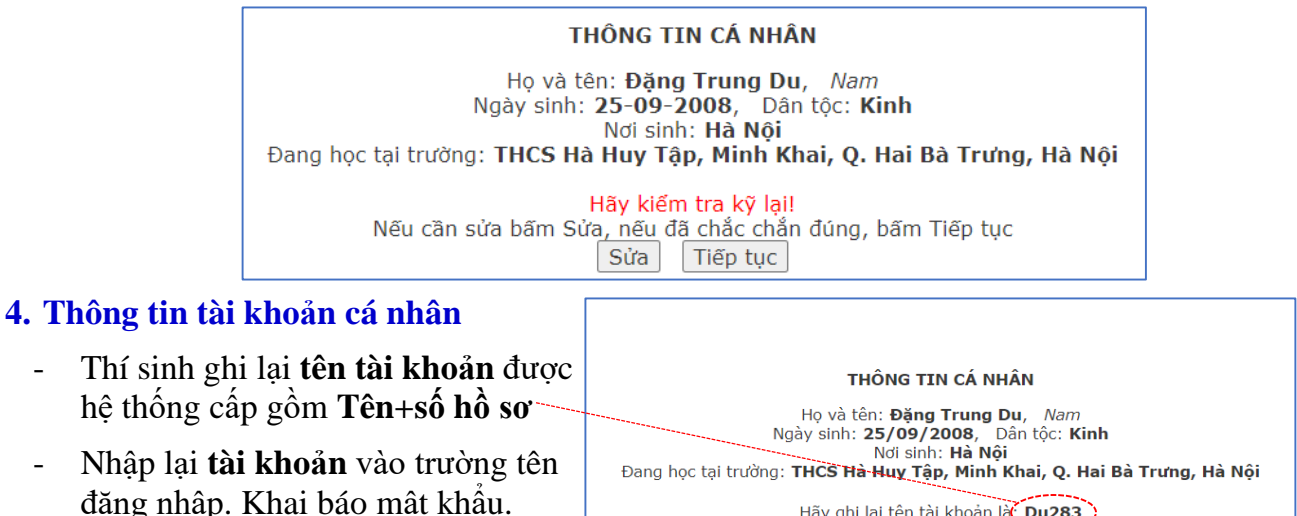

Bấm nút Nhập để tiến hành các bước tiếp theo

Hãy ghi lại tên tài khoản lất **Du283** Phải nhập (và ghi lại mật khẩu) 2 lãn Vào ở đưới đây: Tắt bàn phím tiếng Việt. Mật khẩu phải có độ dài ít nhất 6 ký tự, phân biệt chữ hoa, chữ thường Tên đăng nhập: Mật khẩu: Nhập lại:

Lưu ý: Sau khi nhập đúng tên đăng nhập và mật khẩu, hệ thống sẽ hiển thị QRcode và giao diện đăng ký nguyện vọng. Thí sinh nên lưu lại QRcode này vì có thể sử dụng để đăng nhập thay cho tên đăng nhập và mật khẩu.

# 5. Giao diện đăng ký nguyện vọng

- Thí sinh khai báo đầy đủ thông tin về nguyện vọng, thông tin liên hệ rồi bấm nút Nhập

| THÔNG TIN CÁ NHÂN                                                            |                                                   |                             |          |        |           |        |  |  |  |  |  |
|------------------------------------------------------------------------------|---------------------------------------------------|-----------------------------|----------|--------|-----------|--------|--|--|--|--|--|
| Họ và tên: Đặng Trung Du<br>Đang học lớp 9 trưởng THCS: THCS Hà Huy Tập, Mir | Giới tính: Nam<br>h Khai, Q. Hai Bà Trưng, Hà Nội | Ngày sinh: 25/09/2008       | Dân tộc: | Kinh   | Nơi sinh: | Hà Nội |  |  |  |  |  |
| Hãy lưu lại QRcode dưới đây để sử dụng sau này                               |                                                   |                             |          |        |           |        |  |  |  |  |  |
|                                                                              |                                                   |                             |          |        |           |        |  |  |  |  |  |
| ĐANG KY NGUYỆN VỘNG                                                          |                                                   |                             |          |        |           |        |  |  |  |  |  |
| Thi sinh có thể chọn 1 hoặc 2 nguyện vọng,<br>có giá trị xét tuyển như nhau  | Nguyện vọng 1: ○ ⊦                                | ióa ○ Tin ○ Lý ○ Sinh ○ Toa | án       |        |           |        |  |  |  |  |  |
| THÔNG TIN LIÊN HỆ                                                            |                                                   |                             |          |        |           |        |  |  |  |  |  |
| Tỉnh/TP: Chọn 👻                                                              | Quận/Huyện: Chọn                                  | ✓ Phường/Xã:                |          |        |           |        |  |  |  |  |  |
| Thôn/Xóm/Số nhà, ngõ, phố:                                                   |                                                   | Điện thoại:                 |          | Email: |           |        |  |  |  |  |  |
|                                                                              | [                                                 | Nhập                        |          |        |           |        |  |  |  |  |  |

Thí sinh phải KIÊM TRA KỸ LẠI: nguyện vọng và thông tin liên hệ, có thể quay lại
Sửa hoặc bấm Tiếp tục

| THÔNG TIN CÁ NHÂN                                                         |                                                           |                                      |                                            |                                     |          |      |           |        |  |  |  |
|---------------------------------------------------------------------------|-----------------------------------------------------------|--------------------------------------|--------------------------------------------|-------------------------------------|----------|------|-----------|--------|--|--|--|
| Họ và tên: Đặng Trung Du<br>Đang học lớp 9 trường THCS:                   | Giới tính:<br>THCS Hà Huy Tập, Minh Khai, Q. Hai Bà Trưng | Nam<br>I, Hà Nội                     | Ngày sinh:                                 | 25/09/2008                          | Dân tộc: | Kinh | Nơi sinh: | Hà Nội |  |  |  |
|                                                                           | Hãy lưu lại                                               | QRcode dưới                          | đây để sử dụng s                           | sau này                             |          |      |           |        |  |  |  |
|                                                                           |                                                           |                                      |                                            |                                     |          |      |           |        |  |  |  |
| NGUYỆN VỌNG VÀ THÔNG TIN LIÊN HỆ                                          |                                                           |                                      |                                            |                                     |          |      |           |        |  |  |  |
| Nguyện vọng: <b>Chuyên toán học, Chuyên vật lý</b>                        |                                                           |                                      |                                            |                                     |          |      |           |        |  |  |  |
| Địa chỉ gửi thư: <b>308 Minh Khai, Minh Khai, Q. Hai Bà Trưng, Hà Nội</b> |                                                           |                                      |                                            |                                     |          |      |           |        |  |  |  |
|                                                                           | Điện thoại: <b>09846</b>                                  | 540898 En                            | nail: dang.du25                            | 9@gmail.com                         |          |      |           |        |  |  |  |
|                                                                           | Hãy kiểm tra k<br>Nếu muốn sửa b                          | <b>tỹ lại nguyện</b><br>lấm Sửa, nếu | <b>h vọng và thông</b><br>chắc chắn đúng l | t <b>in liên hệ</b><br>bấm Tiếp tục |          |      |           |        |  |  |  |
|                                                                           |                                                           | Sửa                                  | Tiếp tục                                   |                                     |          |      |           |        |  |  |  |

#### 6. Nộp ảnh dự thi và nộp lệ phí thi

- Thí sinh chọn file ảnh chân dung dạng .png, .jpg, hoặc jpeg (không nên sử dụng file dung lượng quá lớn)
- Bấm tải ảnh lên.
- Sau khi hoàn thành tải ảnh lên ở bên phải màn hình sẽ xuất hiện QR code của ngân hàng để nộp lệ phí dự thi.
- Chỉ khi nộp lệ phí xong, thí sinh MỚI CÓ TÊN CHÍNH THỨC trong danh sách đăng ký dự thi.

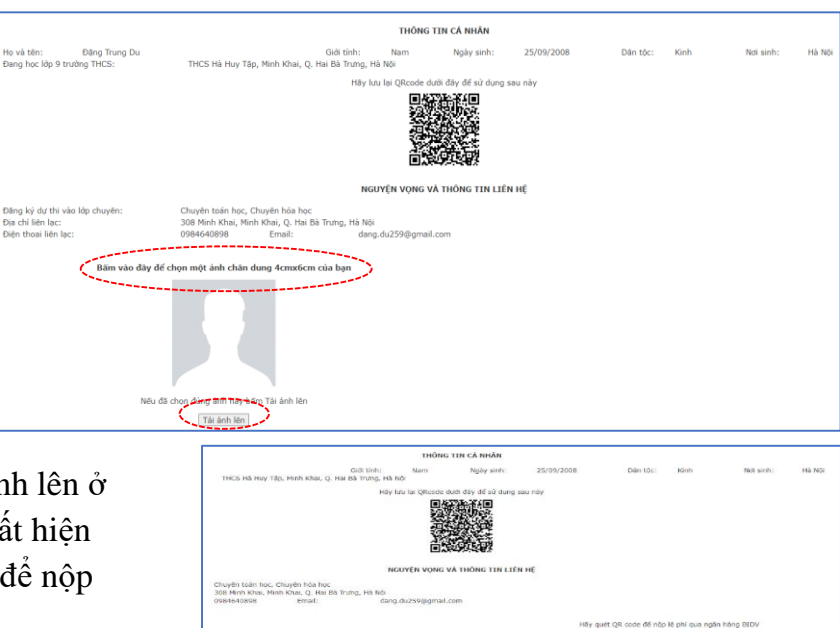

## 7. Đăng nhập lại hệ thống và in phiếu đăng ký dự thi

Sau khi hoàn thành khai báo hồ sơ và nộp lệ phí, thí sinh in phiếu đăng ký dự thi.

# Phiếu đăng ký dự thi có xác nhận của trường THCS đang học sẽ phải nộp lại cho Hội đồng thi tại phòng thi của buổi thi môn Ngữ văn.

Thông tin chi tiết, hoặc cần hỗ trợ xin liên hệ Phòng Đào tạo:

Email: daotaodaihoc@hus.edu.vn

Diện thoại:024.38585279Hotline:0886.074.527